# SD-WAN 컨트롤러용 수동 인증서 설치

### 목차

| <u>소개</u>                      |
|--------------------------------|
| <u>사전 요구 사항</u>                |
| 요구 사항                          |
| <u>사용되는 구성 요소</u>              |
|                                |
| <u>고려 사항</u>                   |
| <u>서명 인증서</u>                  |
| <u>시나리오 1. 새 컨트롤러용 인증서</u>     |
| <u>시나리오 2. 컨트롤러에 대한 인증서 갱신</u> |
| <u>관련 정보</u>                   |

### 소개

이 문서에서는 수동 옵션을 사용하여 SD-WAN(Software Defined Wide Area Network) 인증서에 서 명하는 절차에 대해 설명합니다.

# 사전 요구 사항

#### 요구 사항

다음 주제에 대한 지식을 보유하고 있으면 유용합니다.

- Cisco SD-WAN(Software-defined Wide Area Network)
- Cisco SD-WAN vManage

#### 사용되는 구성 요소

이 문서는 이 SD-WAN 장치 및 포털을 기반으로 합니다.

- vManage 컨트롤러
- 플러그 앤 플레이 포털(PnP)

이 문서의 정보는 특정 랩 환경의 디바이스를 토대로 작성되었습니다. 이 문서에 사용된 모든 디바 이스는 초기화된(기본) 컨피그레이션으로 시작되었습니다. 현재 네트워크가 작동 중인 경우 모든 명령의 잠재적인 영향을 미리 숙지하시기 바랍니다.

#### 범위

- 이 절차는 vManage가 인터넷에 연결되어 있지 않을 때 사용됩니다.
- 이 프로세스를 사용하여 새 컨트롤러에 대해 CSR(Certificate Signed Request)에 서명하거나

#### 인증서를 갱신할 수 있습니다.

고려 사항

- 기본 컨피그레이션이 컨트롤러에 적용됩니다
- 컨트롤러 간에 연결이 있음

컨트롤러 구축에 대한 정보가 필요한 경우 <u>Cisco SD-WAN Overlay Network Bring-Up Process로 이</u> <u>동합니다</u>.

컨트롤러 SD-WAN <u>인증</u>의 다른 방법에 관심이 있는 경우 Certificate Management(인증서 관리)를 참조하십시오.

## 서명 인증서

#### 시나리오 1. 새 컨트롤러용 인증서

1단계. vManage에 로그인합니다.

2단계. 탐색 Main Menu > Configuration > Devices > Controller > Add Controller.

| ■ Cisco vManage () Select Resource Group • | Configuration · Devices   |  |  |  |
|--------------------------------------------|---------------------------|--|--|--|
|                                            | WAN Edge List Controllers |  |  |  |
| Q Search                                   |                           |  |  |  |
| Add Controller V Change Mode V             |                           |  |  |  |
| vSmart                                     |                           |  |  |  |

컨트롤러 선택

3단계. 이 이미지에 표시된 대로 컨트롤러 정보를 입력하고 Generate CSR(CSR 생성) 상자를 선택 합니다.

# Add vBond

| vBond Management IP Addres | SS     |     |
|----------------------------|--------|-----|
| 192.168.50.149             |        |     |
|                            |        |     |
| Username                   |        |     |
| admin                      |        |     |
|                            |        |     |
| Password                   |        |     |
|                            |        |     |
|                            |        |     |
| Generate CSR               |        |     |
|                            |        |     |
|                            | Cancel | Add |
|                            |        |     |

컨트롤러 정보

4단계. CSR 파일 다운로드 위치 Main Menu > Configuration > Certificates > Controllers > Three dots > View CSR.

# CSR

IP Address:

#### Download

-----BEGIN CERTIFICATE REQUEST-----

MIIDSTCCAjECAQAwgcgxCzAJBgNVBAYTAIVTMRMwEQYDVQQIEwpDYWxpZm9ybmlh MREwDwYDVQQHEwhTYW4gSm9zZTEUMBIGA1UECxMLQ0ITQ09SVFBMQUIxFDASBgN V

BAoTC1ZpcHRlbGEgTExDMUEwPwYDVQQDEzh2Ym9uZC04ZTA2MWRhZi05NjY3LTQ4 ZDUtODJjYi0wOWI5NjVIZTUwMDUtMy52aXB0ZWxhLmNvbTEiMCAGCSqGSlb3DQEJ ARYTc3VwcG9ydEB2aXB0ZWxhLmNvbTCCASIwDQYJKoZlhvcNAQEBBQADggEPADCC AQoCggEBAMXcnGZxW7FMGyNuwe/Soen9BADsD97wWKTfBUFN6qhsmeSlzKWOHz87 1s/dGVUygc/GDj5MvjNO/t+yuobfFxkCneKhq9ZnhhyjOI+Rsi1DC0U1bd0pk2+V Kq372eDHP5PG1oZxcFDCAC4qDvM/byOLZNXS9UkAN7DveUFhh6Ag4xAwRGGryQPc QhcXyO3R/vQNSfic1SB0LR9GaG1+MuRZLoVvGHMkPOIUnxpZTAfMkHxrFmVTSzd9 asp2PzOAcx4jLWozC7CGaTXNUukzZCDMj4zb8IXXjpztPZxJ8sH4ppnESKZ1d58z QaSMd/05ndK4JcPyI+t/7nJNqqRhU8cCAwEAAaA7MDkGCSqGSlb3DQEJDjEsMCow

Close

인증서 요청

5단계. PnP <u>포털 로그인</u>.

6단계. 탐색 Main Menu > Certificates > + Generate Certificate.

Cisco Software Central

CISCO

Cisco Software Central > Plug and Play Connect

Plug and Play Connect

Devices | Controller Profiles | Network | Certificates | Manage External Virtual Account | Event Log | Transactions

플러그 앤 플레이 포털 인증서

/

### 7단계. 인증서 정보를 입력한 다음 Next(다음)를 클릭하고 마지막으로 Submit(제출)을 클릭합니다.

| Cisco Software Central > Plug and Play Connect                              |                                                                                                    |                                                                                                    | dh _                                                                     |                       |
|-----------------------------------------------------------------------------|----------------------------------------------------------------------------------------------------|----------------------------------------------------------------------------------------------------|--------------------------------------------------------------------------|-----------------------|
| Plug and Play Connect                                                       |                                                                                                    |                                                                                                    |                                                                          | Feedback Support Help |
| Devices   Controller Profiles   Network   Cer                               | tificates   Manage Exte                                                                                                    | ernal Virtual Account   Event Log   Transactions                                                                                                    |                                                                          |                       |
| Generate Certificate                                                        |                                                                                                    |                                                                                                    |                                                                          |                       |
| STEP 1 STE                                                                  | P 2                                                                                                    | STEP 3                                                                                                    |                                                                          |                       |
| Identify Certificate Revi                                                   | ew & Submit                                                                                                    | Results                                                                                                    |                                                                          |                       |
| Identify Certificate<br>Enter Certificate details and click Next to proceed | to the next step                                                                                                    |                                                                                                    |                                                                          |                       |
| Certificate Name                                                            | 1                                                                                                    |                                                                                                    |                                                                          |                       |
| Certificate Signing Request                                                 | pptxxQRAuxhPoRM<br>r+BHjdWET2e5asE<br>MAkGA1UdEwQCM<br>Sib3DQEBC/WUAA4<br>k9ftxkZvsmXk89Ht<br>tEkvHwMt0YSi5zyp<br>f9OTBiHH1C9EhsBp<br>ZQC3eDIaf1Ij4Dn3c<br>E9ioUyteZwSYIF5<br>END CERTIFIC/ | CHSTIRJ+ZVKGejsdiktFmAyr4FTChHMpTNo1z32kK/EP3<br>PSNIXW5xrKHJUDmXAgMBAAGg0zA5BgkqhkiG9w0BC<br>AAwHQYDVR00BBYEFEeE6vm9B3nyWSg6Asc4MX8Ri<br>IBA0B8QwWSgnJql02eknDX7KP16XVQuF5242Z117ahV<br>XYvgeV9gm2lib78cDLGA14IEKobBhTSRA51f06wNHeW<br>TECKhXeNNVP2BdK1mvfFPvd32g5D4BjpW175OSbixw<br>viEhccbqde63Nst55LSu6uj03iIzpcoBN+ntms50i5a0JJNI<br>SINOqqqdY1j2JTdPVDV56nIdH+40Inv6eho29xqJWyFJ<br>WHXSy3RHTqyXINzFWhbFiO<br>ATE REQUEST | PTLu4<br>DALDAq<br>3EpLMA0GCSqG<br>VEIWDS<br>4IcoV<br>772ex<br>-<br>IuJ1 | •                     |
| Validity Period                                                             | Two Years                                                                                                    |                                                                                                    |                                                                          | -                     |
| Туре                                                                        | SD-WAN                                                                                                    |                                                                                                    |                                                                          |                       |
| Description                                                                 |                                                                                                    |                                                                                                    |                                                                          |                       |
| Cancel                                                                      |                                                                                                    |                                                                                                    |                                                                          | Next                  |
| 민증서 정보                                                                      |                                                                                                    |                                                                                                    |                                                                          |                       |
| 단계. 서명된 인증서 다                                                               | 운로드                                                                                                    |                                                                                                    |                                                                          |                       |
| 단계. 탐색 Main Menu > Co                                                       | onfiguration > De                                                                                                    | vices > Controllers > Install Certificat                                                                                                    | te.                                                                      |                       |
| E Cisco vManage 📀 Select Resour                                             | rce Group <del>▼</del>                                                                                                    | Configuration · Certificates                                                                                                    |                                                                          |                       |
|                                                                             |                                                                                                    |                                                                                                    |                                                                          | Install Certificate   |
|                                                                             |                                                                                                    | WAN Edge List Controllers TLS Proxy                                                                                                    |                                                                          |                       |

Send to vBond

인증서 컨트롤러

10단계. 인증서가 컨트롤러로 전송되는 동안 잠시 기다립니다. 작업이 완료되면 다음과 같은 결과 가 표시됩니다.

#### ■ Cisco vManage ⑦ Select Resource Group

#### Install Certificate

Total Task: 1 | Success : 1

| Q | Search                                                                                                    |                                                                                                    |                     |                                      |
|---|----------------------------------------------------------------------------------------------------|----------------------------------------------------------------------------------------------------|---------------------|--------------------------------------|
|   |                                                                                                    |                                                                                                    |                     |                                      |
| Θ | Status                                                                                                    | Message                                                                                                    | Device Type         | Device ID                            |
| Θ | Success                                                                                                    | Successfully synced vEdge list on vBond-8e061daf-9667-48d5-82cb-09b965ee5005                                                                                                    | vBond               | 8e061daf-9667-48d5-82cb-09b965ee5005 |
|   | [28-Mar-2023 14:06:46<br>[28-Mar-2023 14:06:54<br>[28-Mar-2023 14:06:54<br>[28-Mar-2023 14:06:55<br>[28-Mar-2023 14:06:56<br>[28-Mar-2023 14:06:56<br>[28-Mar-2023 14:06:56 | <pre>EDT] Install Certificate, on device &amp;e061daf-9667-48d5-82cb-09b965ee5005, started by user ' EDT] Certificate Installed for vBond-&amp;e061daf-9667-48d5-82cb-09b965ee5005 EDT] Started processing serial list to vBond-&amp;e061daf-9667-48d5-82cb-09b965ee5005 EDT] Completed processing serial list file on vBond-&amp;e061daf-9667-48d5-82cb-09b965ee5005 EDT] Done - Push vSmart List for vBond-&amp;e061daf-9667-48d5-82cb-09b965ee5005 EDT] Pushed serial list to vBond-&amp;e061daf-9667-48d5-82cb-09b965ee5005</pre> | "fer" from IP addre | ss "10.21.124.59"                    |

인증서 설치

### 시나리오 2. 컨트롤러에 대한 인증서 갱신

1단계. vManage에 로그인합니다.

 $2 \texttt{CPA}. \ \texttt{EVA} \ \ \texttt{Main Menu} > \texttt{Configuration} > \texttt{Certificates} > \texttt{Controller} > \texttt{Three Dots} > \texttt{Generate CSR.}$ 

| =   | Cisco vManage 🔗 Select |                | ource Group- | Configuration · Certificates |              |                  |         |                    | 0                 | Ξ                | 0                  | 4        |
|-----|------------------------|----------------|--------------|------------------------------|--------------|------------------|---------|--------------------|-------------------|------------------|--------------------|----------|
|     |                        |                |              |                              |              |                  |         |                    | Ins               | all Cert         | ificate            |          |
|     |                        |                |              | WAN Edge L                   | ist Controll | TLS Proxy        |         |                    |                   |                  |                    |          |
| Sen | d to vBond             |                |              |                              |              |                  |         |                    |                   |                  |                    |          |
| Q   | Search                 |                |              |                              |              |                  |         |                    |                   |                  | 2                  | 7        |
|     |                        |                |              |                              |              |                  |         |                    | Total Rows:       | 5 💭              | ; ±                | 礅        |
| ⊙   | Controller Type        | Hostname       | System IP 🔺  | Expiration Date              | uuid         | Operation Status | Site ID | Certificate Serial | vEdge List Device | View (           | CSR                |          |
| ۲   | vManage                | vmanage_20_6_2 |              | 01 Mar 2025 3:44:50 PM CST   | a1b18354     | vBond Updated    | 10      | 7D307EF4C9A76A5148 | Sync .            | View C<br>Genera | Certific<br>ate CS | ate<br>R |

CSR 생성

Step 3. Once you downlaod the CSR, perform Step 5. to Step 10. from the Scenario 1.

# 관련 정보

- <u>Cisco SD-WAN 시작 가이드</u>
- <u>기술 지원 및 문서 Cisco Systems</u>

이 번역에 관하여

Cisco는 전 세계 사용자에게 다양한 언어로 지원 콘텐츠를 제공하기 위해 기계 번역 기술과 수작업 번역을 병행하여 이 문서를 번역했습니다. 아무리 품질이 높은 기계 번역이라도 전문 번역가의 번 역 결과물만큼 정확하지는 않습니다. Cisco Systems, Inc.는 이 같은 번역에 대해 어떠한 책임도 지지 않으며 항상 원본 영문 문서(링크 제공됨)를 참조할 것을 권장합니다.